## Οδηγίες Συμπλήρωσης Αίτησης

για την πρόσκληση εκδήλωσης ενδιαφέροντος της Πράξης «Αναβάθμιση της Εκκλησιαστικής Εκπαίδευσης» με κωδικό ΟΠΣ 5007907.

1) Εάν δεν είστε ήδη εγγεγραμένος/η, κάνετε "Εγγραφή" στη Δικτυακή Πύλη e-IEP (<u>https://iep.edu.gr/services/mitroo</u>), συμπληρώνοντας τα στοιχεία, τα οποία ζητούνται. Μετά την εγγραφή σάς αποστέλλεται ηλεκτρονικό μήνυμα ενεργοποίησης στο e-mail, το οποίο έχετε δηλώσει (προσοχή: μερικές φορές βρίσκεται στον φάκελο της ανεπιθύμητης αλληλογραφίας). Αφού επιλεγεί ο σύνδεσμος ενεργοποίησης, μπορείτε στη συνέχεια να κάνετε "Είσοδο" στο σύστημα του e-IEP.

2) Εάν είστε ήδη εγγεγραμμένος/η, επιλέξτε "Είσοδος".

 Συμπληρώστε στην καρτέλα "Portfolio" τα προσωπικά σας στοιχεία, ακολουθώντας τις εξής οδηγίες:

α) Στο «Εκπαίδευση-Κατάρτιση», επισυνάψτε τους τίτλους σπουδών σας, σύμφωνα με την πρόσκληση.

β) Στο «Επιστημονικό Έργο», καταχωρήστε τα στοιχεία δημοσιευμένων επιστημονικών σας έργων, τα οποία θα μοριοδοτηθούν σύμφωνα με την πρόκληση. <u>Επισυνάψτε μόνο ένα από αυτά</u>, το οποίο απαιτείται σύμφωνα με τα on/off κριτήρια της πρόσκλησης.

γ) Στο «Προϋπηρεσία», επισυνάψτε τις βεβαιώσεις σχετικά με το Διδακτικό έργο ή/και επαγγελματική εμπειρία, σύμφωνα με την πρόσκληση.

4) Από το μενού "Αιτήσεις", επιλέξτε την πρόσκληση που αναφέρεται στο έργο Αναβάθμιση της Εκκλησιαστικής Εκπαίδευσης.

5) Επιλέξτε έως δύο Διδακτικά Αντικείμενα και δηλώστε τη σειρά προτεραιότητάς τους.

6) Επισυνάψτε ένα αναλυτικό βιογραφικό σημείωμα, το οποίο είναι απαραίτητο επί ποινή αποκλεισμού να συνοδεύει την αίτηση.

7) Δηλώστε ότι:

α) Αποδέχεστε τους όρους της παρούσας πρόσκλησης.

β) Συμφωνείτε για την τήρηση αρχείου προσωπικών δεδομένων μου, στο αρχείο του ΙΕΠ.

8) Αφού επαληθεύσετε την πληρότητα και την ορθότητα των απαιτούμενων σχετικά με την αίτηση στοιχείων και συνοδευτικών εγγράφων, πατήστε "Οριστική Υποβολή".